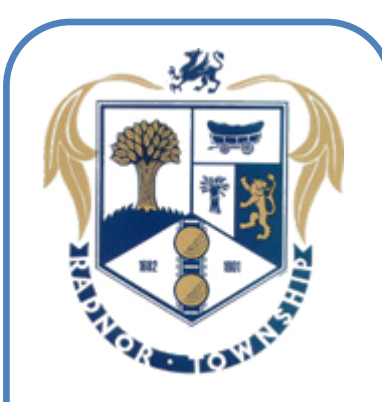

- 44 new kiosks installed throughout Radnor Township
- Kiosks accept Cash, Coin, and Credit Cards
- The Kiosks in South Wayne, Bellevue, and Waynewood lots accept township "smart cards"
- .25 cents per ½ hour
- Kiosks do not give you change

## Parking Kiosk Information

## Walk Through of a Kiosk Transaction:

**One**: Wake up the kiosk by pressing the start button. **Two**: Press 1 if it is a new transaction.

**Three**: Enter your space number that is located on the curb in front of your vehicle or can also be found in the rear of the parking spot. **Four**: Pay with Coins, Card, or Bills. If using a credit card or township "Smart card" you can add or decrease payment amount with the **blue** + and - buttons or press the MAX button for the maximum amount of time.

**Five**: When you have the correct amount of time you want to purchase you press the **green** print button.

**Six**: Retrieve you receipt from the kiosk, you do not have to place this on your car dashboard.

Here is an example of a receipt:

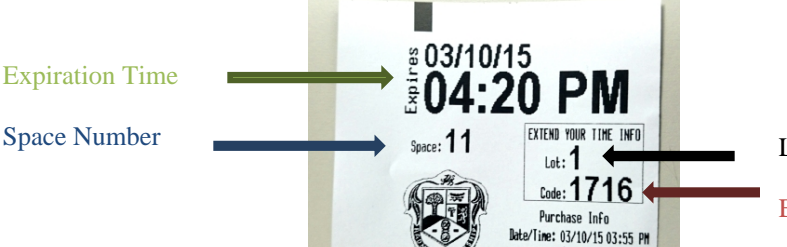

Lot Number Extension Code

If you would like to extend the time on your parking spot (For 10 hour spots only) you would:

unt:\$ 0.25cc

**One**: Wake up the kiosk by pressing the start button.

**Two**: Press 2 to extend your time.

**Three**: Enter your space number, lot number, and your extension code. Which all can be found on your receipt.

Four: Pay for your transaction.